## **Bulk Edit Payer IDs**

Last modified on 11/22/2024 9:28 am EST

If you need to update payer IDs for multiple patients, DrChrono has a way to do this in bulk instead of having to go into every single patient account to make the update.

A potential reason why you might need to do this would include changing clearinghouses where the payer IDs might be different.

- 1. To access the option: Navigate to **Billing > Bulk Edit Payer IDs.**
- 2. You can utilize the feature to update the actual payer id or the payer name listed.
- 3. You would just need to press edit on the right of the row you want to update.

| 47198   | Anthem Blue Cross                        |
|---------|------------------------------------------|
| 60054   | Aetna                                    |
| 61101   | Humana Care Plan                         |
| 62308   | CIGNA                                    |
| PRNT110 | GEICO                                    |
| SB510   | Blue Cross Blue Shield of Alabama        |
| SB690   | CareFirst BlueCross BlueShield MD Region |

| 🖋 Edit    |
|-----------|
| 🖋 Edit    |
| Sec. Edit |
| 🖋 Edit    |
| 🖋 Edit    |
| 🖋 Edit    |
| Sec. Edit |

- The edit screen will allow you to update the payer ID and/or payer name.
  - Red arrow You will search here for your new payer ID, and select from the drop-down
  - Green arrow This will show the new payer ID you selected above
  - **Purple arrow** Press **Update** after the payer name/ID fields are entered. This will trigger the system to update all of the patient's records to the values entered.

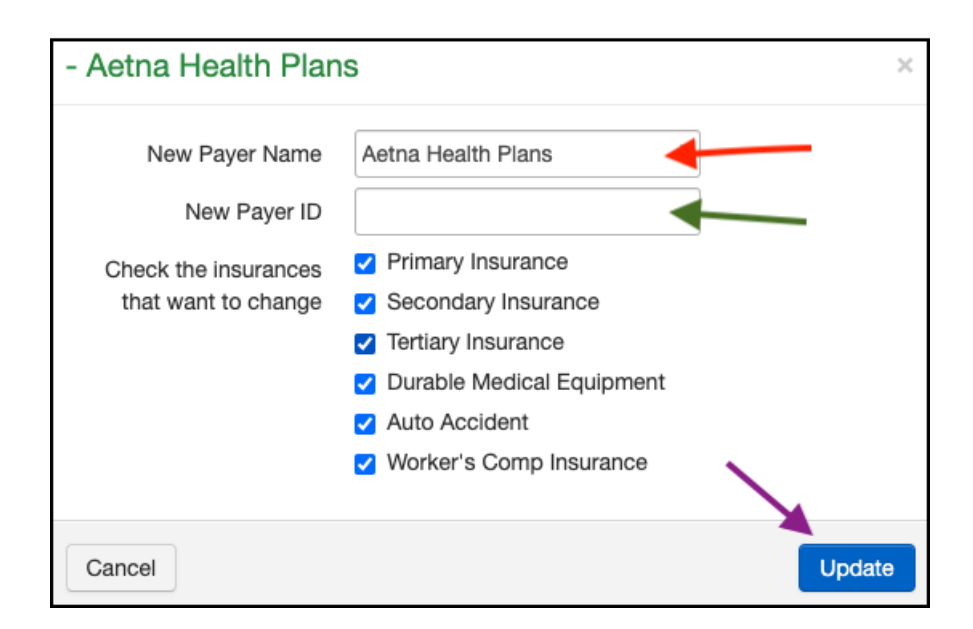